## **Viewing ConneX<sup>™</sup> Data Records**

# 1 - Add Programmer(s)

### A: View Connected Programmer(s)

- 1. After downloading and installing ConneX, open a browser window to <a href="http://localhost:5000">http://localhost:5000</a>.
- Login to the ConneX Handler Portal page (username = Administrator; password = password).

| ConneX Handler Dashboard Confi | stration Help About Logs | Hele Administratori Log el |
|--------------------------------|--------------------------|----------------------------|
| CONVEX Handler                 | Portal                   |                            |
| Service status: Running        |                          |                            |
| CPU Usage                      | Recent events            |                            |
| 100                            |                          | 1                          |
| 75                             |                          |                            |
| 25                             |                          |                            |
| Handler Information            |                          |                            |
| Machine PSV7000<br>SNID        |                          |                            |
| Initialized 1<br>Sites 1       |                          |                            |
|                                |                          |                            |

- 3. In the main menu (at top), click **Configuration**; then in the left pane, click **Programmers**.
- 4. Confirm the connected programmer(s).

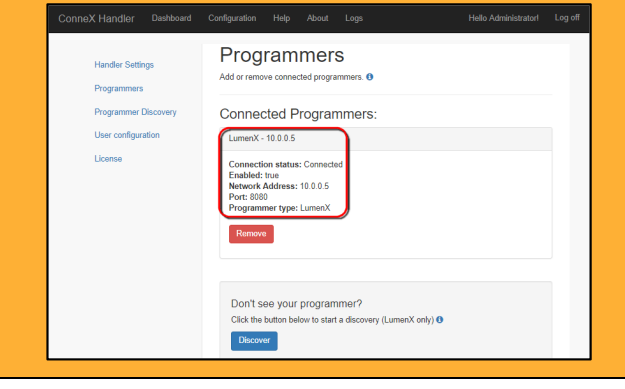

### **B:** Add/Discover Programmer(s)

1. To automatically detect and connect to programmers, click **Discover**.

| nex manufer basiloard           | Contiguration (hep About Logs                                                                                                    | Hero Administrator |
|---------------------------------|----------------------------------------------------------------------------------------------------|--------------------|
| Handler Settings<br>Programmers | Programmers<br>Add or remove connected programmers. 0                                                                              |                    |
| Programmer Discovery            | Connected Programmers:                                                                                                    |                    |
| User configuration              | LumenX - 10.0.0.5                                                                                                    |                    |
| Licenso                         | Consociation statuse Connected<br>Instability from<br>Nationals Address 10:0:5:5<br>Aust: 8000<br>Programmer Pper LamonX<br>Berner |                    |
|                                 | Don't see your programmer?<br>Cick the button below to start a discovery (LumenX only) 0                                           |                    |
|                                 | Discover                                                                                                    |                    |
|                                 | Or click the button below to add a programmer manually.                                                                            |                    |
|                                 | + Add programmer                                                                                                    |                    |
|                                 |                                                                                                    |                    |

2. To manually add programmers by IP address, click Add programmer.

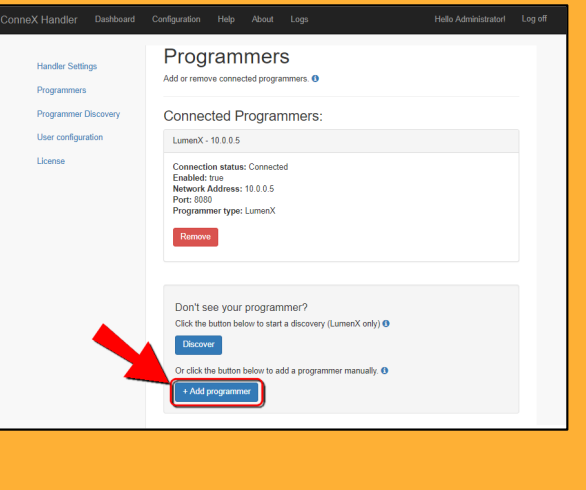

#### **Minimum Software Requirements**

- LumenX Data Management Software (DMS) version 1.4.1+
- TaskLink for Windows version 8.60
- Automated Handler (AH700) version 2.6.2+ (for PSV7000 systems)

### C: Launch ConneX Handler Portal

- 1. With the programmer(s) connected, return to the Handler Portal page at <u>http://localhost:5000</u>.
- 2. In the right pane, monitor the **Recent events** box as you run a device programming job in LumenX.

| CONFRENCE Handler Porta   | I                                                                                 |
|---------------------------|-----------------------------------------------------------------------------------|
| CPU Usage                 | Recent events                                                                     |
|                           | Audt neord<br>New audi neord from programmer: 561-189-231-360-406-413-116-560-103 |
| Handler Information       |                                                                                   |
| Machine :PSV7000<br>\$NID |                                                                                   |
| Initialized 1<br>Sites    |                                                                                   |

3. After you run a device programming job, you can also view historical data (in addition to real-time data in **Recent events**) by clicking **Dashboard**.

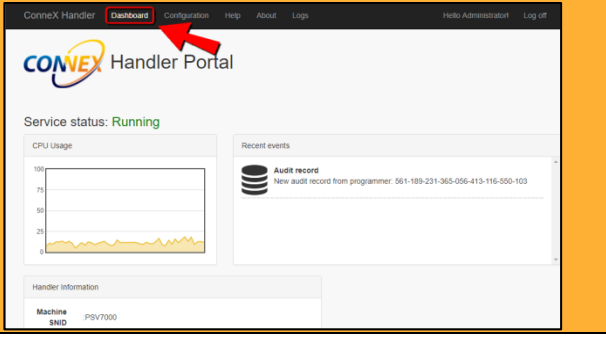

## Viewing ConneX<sup>™</sup> Data Records (continued)

# 2 – View ConneX Data

### D: Launch ConneX Attendant Portal

- 1. To view data across all ConneX Handlers, open a browser window to http://localhost:5001 and login (username = Administrator; password = password)
- 2. To verify the ConneX Handler(s) connected to the ConneX Attendant, click Configuration at the top.

| CONEX Attend | dant Portal 💙 |  |
|--------------|---------------|--|
| CPU Usage    | Recent events |  |
| 100          |               |  |
| 75<br>50     |               |  |
| 25           |               |  |
| °            |               |  |

3. On the Attendant Settings page, click Handlers in the left navigation, and verify that ConneX lists the Handler(s) currently connected to Attendant.

| Attendant Settings<br>Handlers | Handlers              | on the network          |  |
|--------------------------------|-----------------------|-------------------------|--|
| User configuration             | LENOVOLAP40           |                         |  |
|                                | Hostname              | LENOVOLAP40             |  |
|                                | IP Addresses          | 139.138.20.105          |  |
|                                | Management<br>address | http://LENOVOLAP40:5000 |  |
|                                | DIOWK \$001           |                         |  |
|                                | Hostname              | DIOWKS001               |  |
|                                | IP Addresses          | 139.138.20.113          |  |
|                                | Management<br>address | http://DIOWKS001:5000   |  |

### E: View ConneX Data in XML

- 1. Open File/Windows Explorer and navigate to C:\ProgramData\DataIO\ConneXAttendant\Audit.
- 2. The Output directory contains XML data records copied from the ConneX database

|                                                 | is PC > Windows (C:) > ProgramUata > DataIO > ConneXAttendant > Audit > | Output            |              |      | ~ 2 |
|-------------------------------------------------|-------------------------------------------------------------------------|-------------------|--------------|------|-----|
|                                                 | Name                                                                    | Date modified     | Туре         | Size |     |
| 🖈 Quick access                                  | 2017-08-03T12_23_36.0000000_561-189-231-365-056-413-116-550-103_8.xml   | 8/3/2017 12:23 PM | XML Document | 2 KB |     |
| OneDrive                                        |                                                                         |                   |              |      |     |
| This PC                                         |                                                                         |                   |              |      |     |
| Desktop                                         |                                                                         |                   |              |      |     |
|                                                 |                                                                         |                   |              |      |     |
| E Documents                                     |                                                                         |                   |              |      |     |
| Documents Downloads                             |                                                                         |                   |              |      |     |
| Documents<br>Downloads<br>Music                 |                                                                         |                   |              |      |     |
| E Documents<br>Downloads<br>Music<br>Pictures   |                                                                         |                   |              |      |     |
| E Documents<br>Downloads<br>Music<br>E Pictures |                                                                         |                   |              |      |     |

#### 3. Use any text editor (such as Notepad) to view the XML data record.

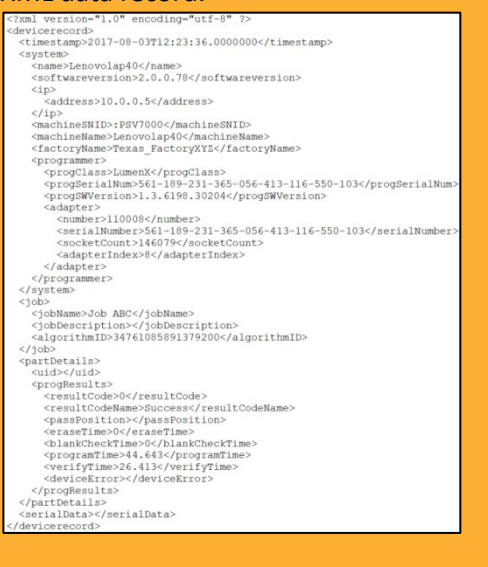

- To access ConneX Handler, open a browser to <a href="http://localhost:5000">http://localhost:5000</a>.
- To access ConneX Attendant, open a browser to <a href="http://localhost:5001">http://localhost:5001</a>.
- For information about license activation, XML details, and data template customization, see http://ftp.dataio.com/Test/ConneX GSG.pdf.

### F: View ConneX Data as CSV

Modify the template and convert XML to CSV.

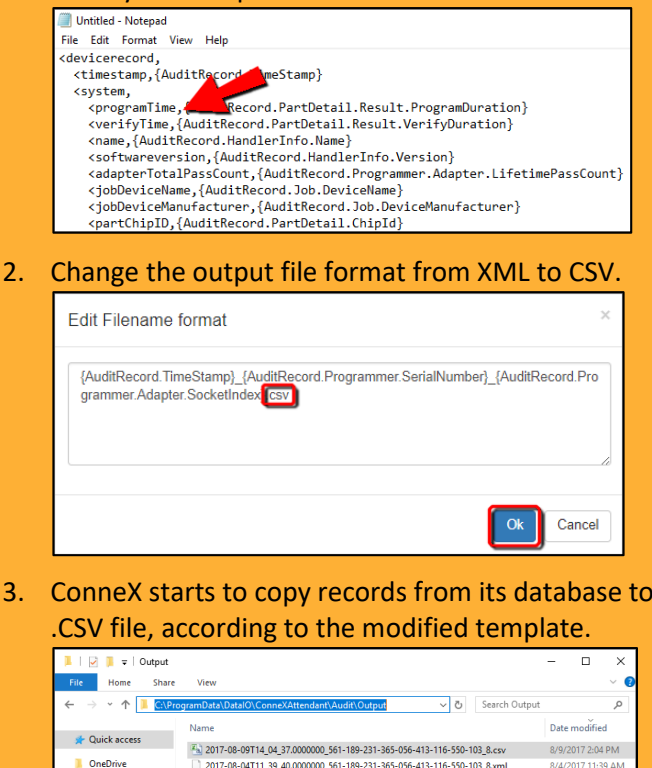

2017-08-04T11 39 40.0000000 561-189-231-365-056-413-116-550-103 8.xml

2017-08-03T12 23 36.0000000 561-189-231-365-056-413-116-550-103 8 vml

This PC

besktop Documents Download

🚺 Music Pictures Videos 🛀 Windows (C 8/4/2017 11:39 AM

8/3/2017 12:23 PM

©2018 Data I/O